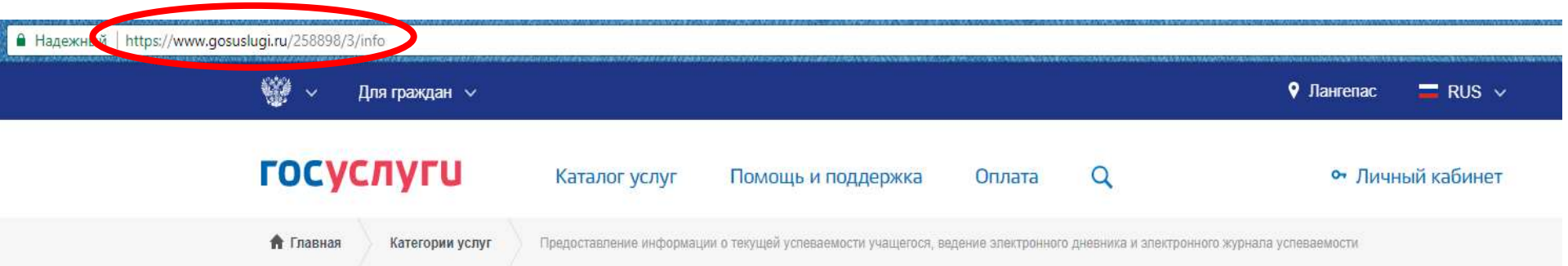

Предоставление информации о текущей успеваемости учащегося, ведение электронного дневника и электронного журнала успеваемости (обновленная версия)

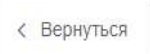

Предоставление информации о текущей успеваемости учащегося, ведение электронного дневника и электронного журнала успеваемости

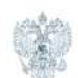

Услугу предоставляет Департамент образования и молодежной политики администрации города Лангепаса Ханты-Мансийского автономного округа - Югры

Содержание

Описание услуг

1. Необходимо зайти на портал Гос.услуг в интернете по адресу <u>http://www.gosuslugi.ru</u>

 Если воспользоваться ссылкой с сайта школы – сразу будет выбрана необходимая услуга

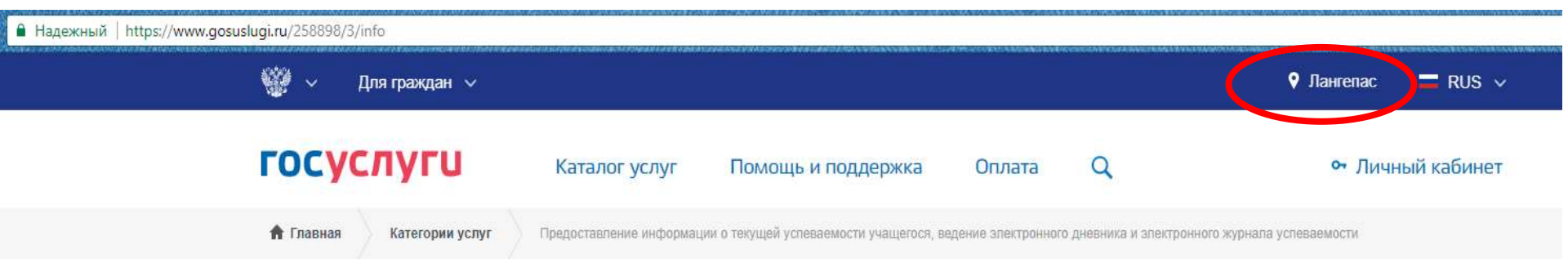

Предоставление информации о текущей успеваемости учащегося, ведение электронного дневника и электронного журнала успеваемости (обновленная версия)

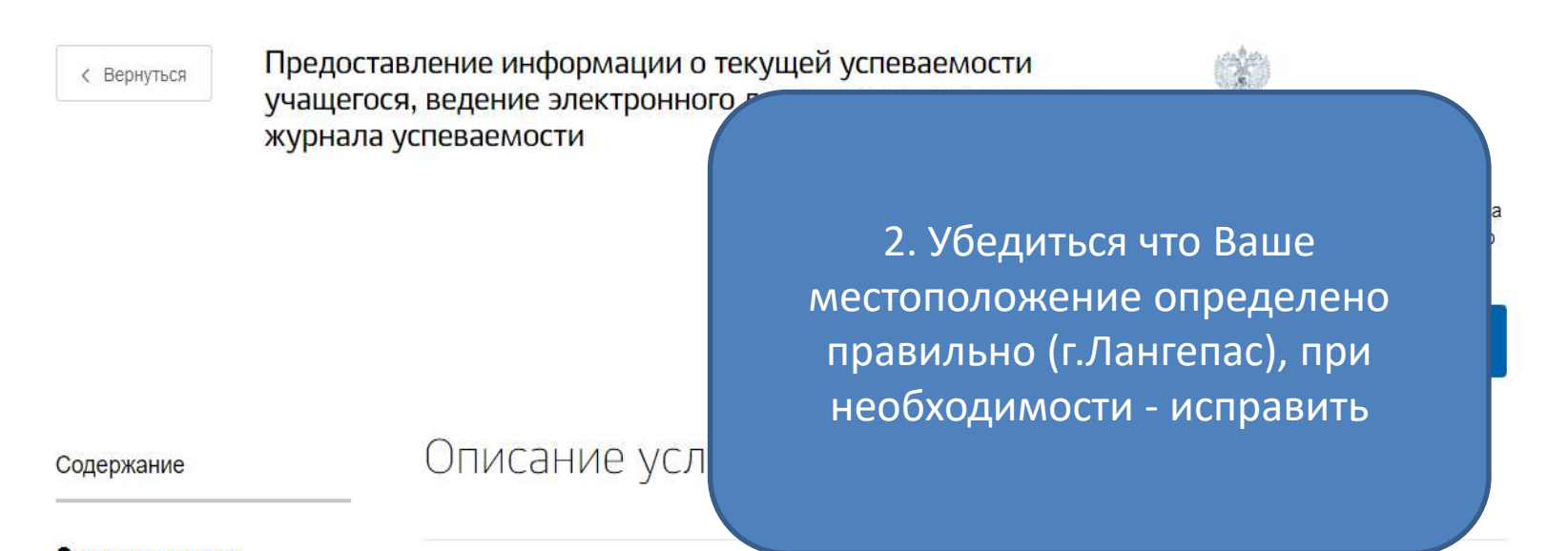

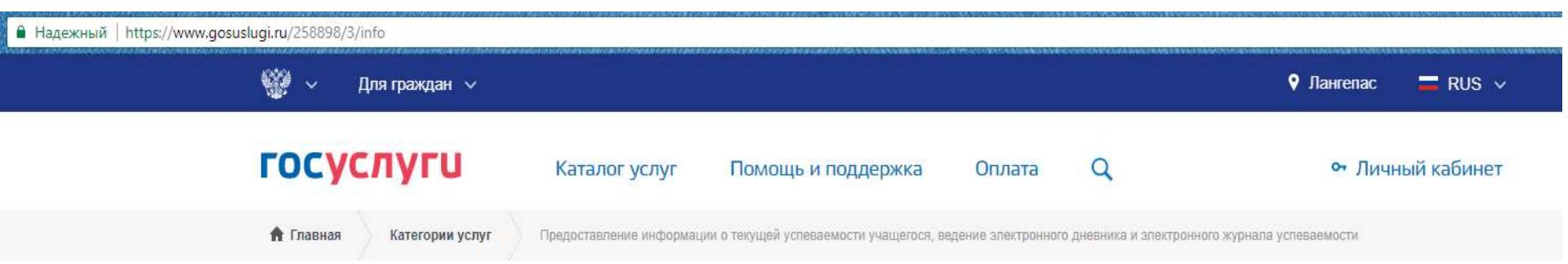

Предоставление информации о текущей успеваемости учащегося, ведение электронного дневника и электронного журнала успеваемости (обновленная версия)

< Вернуться

Предоставление информации о текущей успеваемости учащегося, ведение электронного дневника и электронного журнала успеваемости

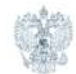

Услугу предоставляет Департамент образования и молодежной политики администрации города Лангепаса Ханты-Мансийского автономного округа - Югры

3. Нажать кнопку «Получить услугу» и авторизоваться на портале гос.услуг

ние услуги

Получить услугу

Помощь и поддержка

```
Q
```

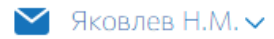

# Предоставление информации о текущей успеваемости учащегося, ведение электронного дневника и электронного журнала успеваемости

### Информация о заявителе

Уважаемые родители и ученики!

Обращаем внимание, что при получении услуги обязательно должно быть выбрано Ваше местоположение. В случае, если Фамилия Имя Отчество Вашего ребенка не отображается, необходимо обратиться в администрацию школы для проверки корректности сведений, содержащихся в базе данных школы.

Выберите заявителя: ✓ [Не выбрано] Обучающийся Родитель

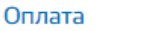

Предоставление информации о текущей успеваемости учащегося, ведение электронного дневника и электронного журнала успеваемости

Черновик заявления сохранен 09.10.2017 12:20

### . Информация о заявителе

Уважаемые родители и ученики!

Обращаем внимание, что при получении услуги обязательно должно быть выбрано Ваше местоположение. В случае, если Фамилия Имя Отчество Вашего ребенка не отображается, необходимо обратиться в администрацию школы для проверки корректности сведений, содержащихся в базе данных школы.

|   | Выберите заявителя:<br>Родитель   |   |                            |
|---|-----------------------------------|---|----------------------------|
| ſ | Выберите школу обучающегося:      | ( |                            |
|   | ✓ [Не выбрано]                    |   | 5. Необходимо              |
|   | ЛГ МАОУ "Гимназия №6" г. Лангепас |   | выбрать<br>образовательное |
|   | ЛГ МАОУ "СОШ № 2" г. Лангепас     |   | учреждение                 |
|   | ЛГ МАОУ "СОШ № 3" г. Лангепас     |   |                            |
|   | ЛГ МАОУ "СОШ №1" г. Лангепас      |   |                            |

Оплата

Q

Далее

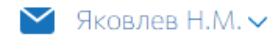

> Предоставление информации о текущей успеваемости учащегося, ведение электронного дневника и электронного журнала успеваемости

Черновик заявления сохранен 09.10.2017 12:20

. Информация о заявителе

Уважаемые родители и ученики!

Обращаем внимание, что при получении услуги обязательно должно быть выбрано Bawe местопс случае, если Фамилия Имя Отчество Bawero ребенка не отображается, необходимо обрати администрацию школы для проверки корректности сведений, содержащихся в базе данных и

Выберите заявителя: Родитель

Выберите школу обучающегося: ЛГ МАОУ "СОШ № 2" г. Лангепас

ИО учащегося:

6. Необходимо выбрать данные ребенка для получения услуги (если вы Родитель), и нажать на кнопку «далее»
(данные ребенка подгружаются автоматически со школьного сервера)

Далее

Оплата

Предложения и замечания по работе обновленной версии услуги «Электронный дневник» Вы можете направить по электронной почте support86@gosuslugi.ru

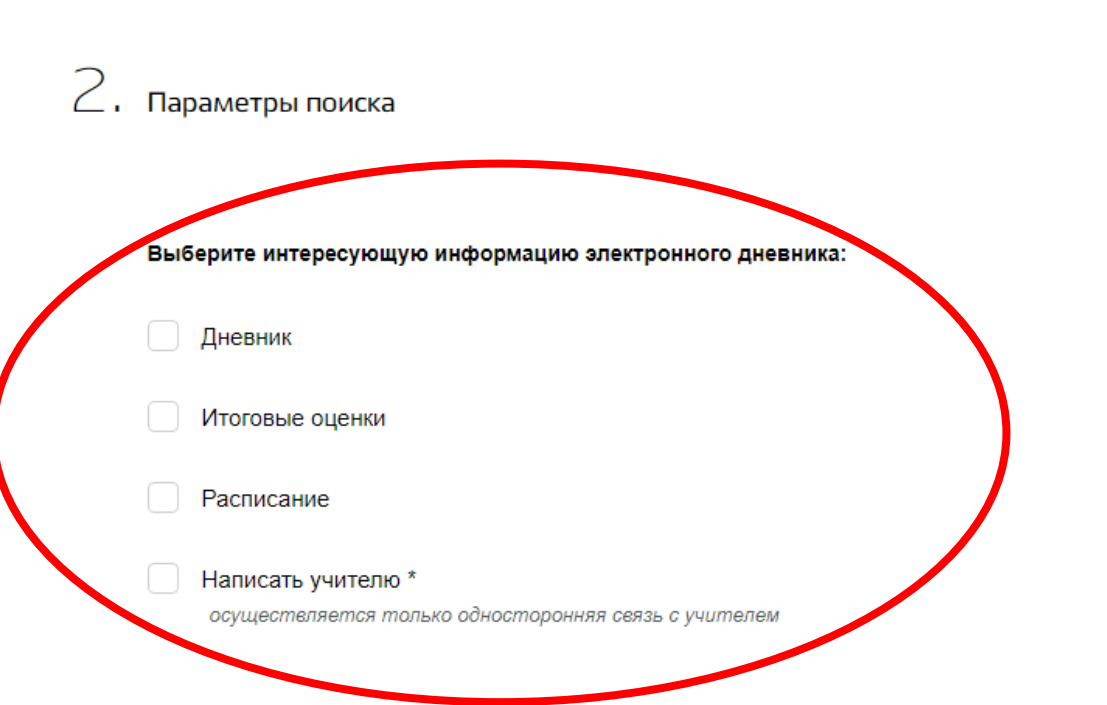

7. После этого необходимо выбрать тип данных, которые Вам необходимо посмотреть (для просмотра всех полученных оценок выберите «итоговые оценки» и укажите период (Іполугодие))

## 2. Параметры поиска

### Выберите интересующую информацию электронного дневника:

|   | Дневник            |
|---|--------------------|
| ~ | Итоговые оценки    |
|   | Расписание         |
|   | Написать учителю * |

осуществляется только односторонняя связь с учителем

### Выберите отчетный период предоставления информации:

Выберите значение

I полугодие

## 8. Нажать кнопку «показать»

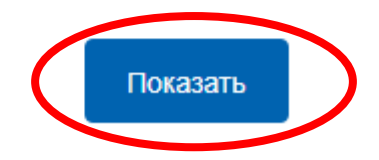

Итоговые оценки

| Предмет, учитель                              | Оценки                        |                                                                               |
|-----------------------------------------------|-------------------------------|-------------------------------------------------------------------------------|
| Английский язык, Ковалевич Елена Алексеевна   | 3, 3, 3, 3, 3 (3.00)          |                                                                               |
| Биология, Феоктистова Татьяна Михайловна      | 4, 3, 4 (3.67)                |                                                                               |
| География, Куценко Наталия Осиповна           | 2, 4, 3, 4, 4 (3.40)          |                                                                               |
| Информатика и ИКТ, Яковлев Николай Михайлович | 5, 3, 4, 3, 3 (3.60)          |                                                                               |
| История, Гаттарова Татьяна Усмановна          | 2, 4, 3, 5 (3.50)             | <ol> <li>Это список всех оценок</li> <li>ученика с начала учебного</li> </ol> |
| Литература, Скляренко Ольга Викторовна        | 2, 2, 2, 3, 2, 2 (2.17)       | периода<br>(в скобках стоит средний                                           |
| ОБЖ, Борисов Сергей Петрович                  | 5, 5 (5.00)                   | балл по предмету)                                                             |
| Обществознание, Гаттарова Татьяна Усмановна   | 2 (2.00)                      |                                                                               |
| Русский язык, Скляренко Ольга Викторовна      | 3, 2, 2, 3 (2.50)             |                                                                               |
| Физика, Кулешова Марина Владимировна          | 2, 2, 2, 2, 2, 3, 3 (2.29)    |                                                                               |
| Физическая культура, Третьяк Игорь Петрович   | 5, 5, 5, 5, 4, 5, 4, 5 (4.75) |                                                                               |
| Черчение, Дубровин Владимир Анатольевич       | 5, H (5.00)                   |                                                                               |

Далее

Оплата

Предложения и замечания по работе обновленной версии услуги «Электронный дневник» Вы можете направить по электронной почте support86@gosuslugi.ru

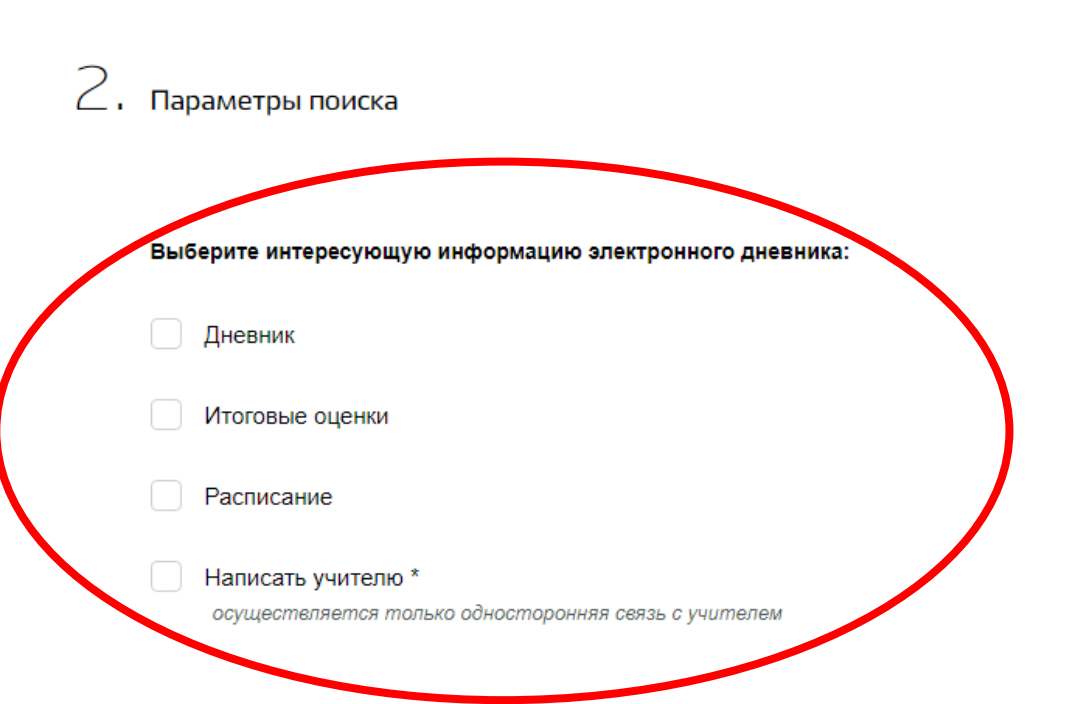

 Дневник – покажет темы пройденных занятий и домашнее задание по ним

11. Написать учителю– покажет адреса электронной почты учителей